## SliceAndDice Demo Script

©2001 Stone Design Corp. All rights reserved.

- 1. Launch SliceAndDice
- 2. Make a navigation bar:
  - a. Samples -> Necco Bar
  - b. Choose File -> Slice & Dice...
  - c. Your WWW browser will be launched to display the table
- 3. Make a page from images and importing into Create®:
  - a. Samples -> Multi Dimensional Page...
  - b. Note the Roll-over image popup below
  - c. Choose File -> Save As... and Select "Fully Sliced Format"
  - d. Launch Create X
  - e. Drag the icon of the document from the title bar into Create
  - f. In Create, choose "Web -> Create Web Pages..."
- 4. Now you try:
  - a. Make a new untitled document.
  - b. Drag in tinspread\_state1.tiff
  - c. Drag in tinspread\_state2.tiff you will be prompted: Select "Make Rollover Image"
  - d. Drag some dividers horizontally and vertically
  - e. Group some subsets of cells
  - f. type in some URL's
  - f. File -> Slice & Dice...

More Info at: http://www.stone.com/SliceAndDice/SliceAndDice.html